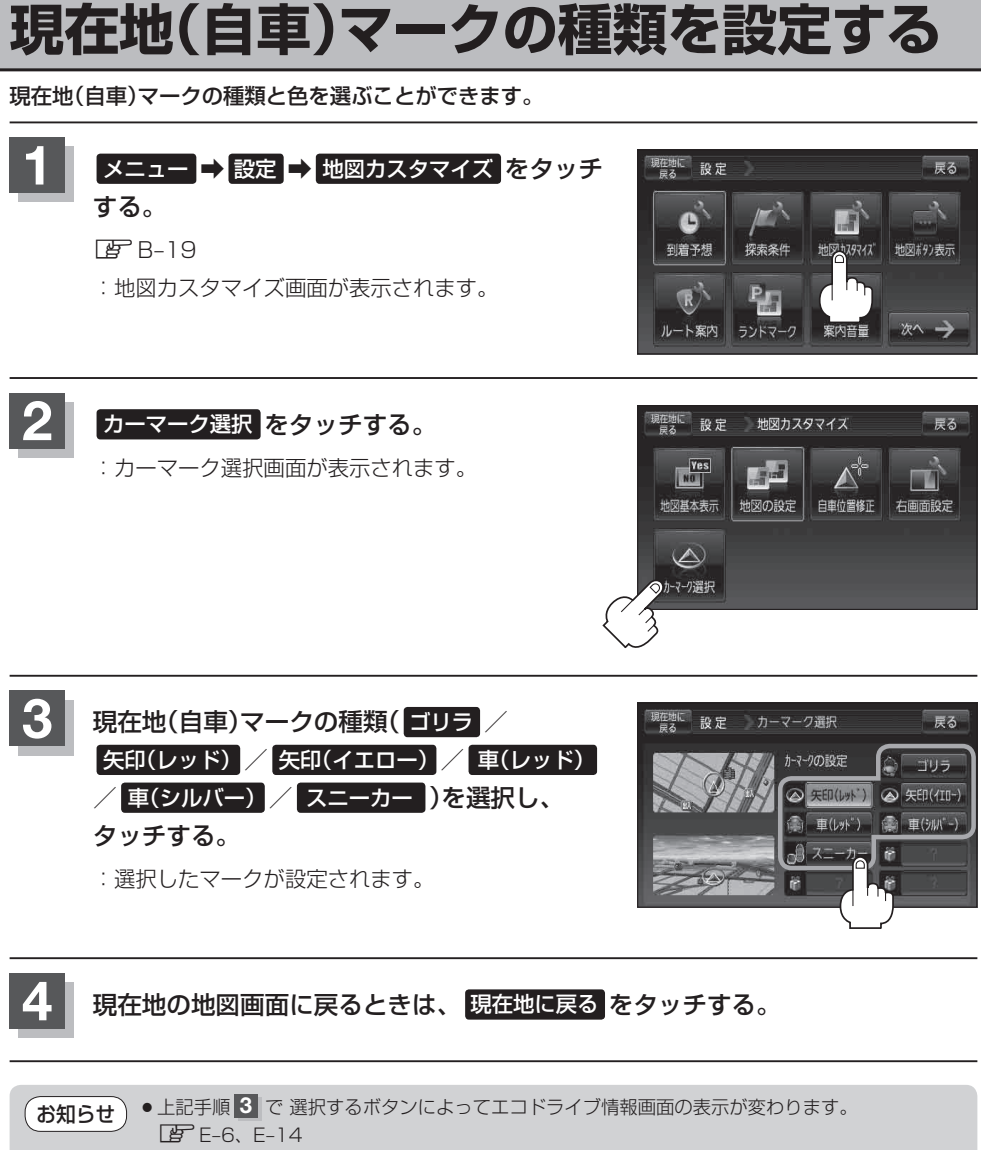

 ・カーマークは、エコドライブにチャレンジし、連続でエコドライブを達成した場合、カーマーク 設定画面(手順 3)のプレゼントマークが新しいカーマークと入れ替わり、カーマークに設定する ことができます。

詳しくは、 [2]「エコドライブにチャレンジ!!」 E-15をご覧ください。